# Set your advanced filter in IDERA Dashboard

Advanced filters allow you to create custom filters that help you segment instances using single or multiple conditions.

# **Advanced Filter dialog**

| Advance Filtering                            |                  |                                   | ×               |
|----------------------------------------------|------------------|-----------------------------------|-----------------|
| Create custom filters that allow you segment | t instances usir | ng single or multiple conditions. |                 |
| Custom Filter Name:                          |                  |                                   | Help            |
| •                                            | •                | -                                 | AND 🗸 🖨         |
| Add Filter Clear Filters                     |                  |                                   |                 |
|                                              |                  |                                   |                 |
|                                              |                  |                                   |                 |
|                                              |                  |                                   |                 |
|                                              | Cancel           | Apply Filters without Saving      | Save and Filter |

• Custom Filter Name - Enter a name for your custom filter.

Use the following fields to create your custom filters. Custom filters on IDERA SQL Diagnostic Manager have the following structure:

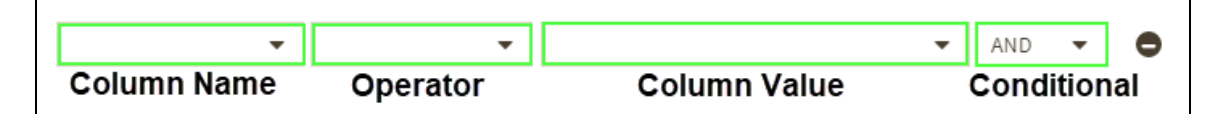

- Add Filter Allows you to add an additional filter.
- Clear Filters Clears the value of filter creation fields.
- **Cancel** Cancels the creation of the filter.
- Apply Filters without Saving Applies the current advanced filter without saving it.
- Save and Filter Saves and applies the filter.

## **Creating an Advanced Filter**

To create an advanced filter follow these instructions:

- 1. Go to the instance view where you want to create a filter.
- 2. Click Advanced Filter and select Create Filter.

| Aler    | ts                                                                         |            |                |         |                   |                          |                   |
|---------|----------------------------------------------------------------------------|------------|----------------|---------|-------------------|--------------------------|-------------------|
|         |                                                                            |            |                |         |                   |                          |                   |
| Acti    | ve S                                                                       | everity    | Instance       | Metri   | c Category        | SQLdmRepository          | Advanced Filter   |
| <u></u> | •                                                                          | T Ad       | vanced Filter  | -       |                   |                          |                   |
| 1       | Time                                                                       | Cre        | ate New Filter |         |                   |                          |                   |
| ×       | 4/16/2                                                                     | No Save    | d Filters      |         | aDashboardRep     | ository is not backed up | for 9999999 days. |
| ×       | 4/16/2019 1:11 PM Database ReportServer is not backed up for 9999999 days. |            |                |         | lays.             |                          |                   |
| ×       | 4/16/2                                                                     | 019 1:11 F | M Databa       | ise moo | del is not backed | up for 9999999 days.     |                   |

### 3. On the Advanced Filters dialog enter a name for your filter.

| Custom Filte | er Name: | Help |
|--------------|----------|------|
| Filter_1     |          |      |

### 4. Use the drop-down menus to select your desired criteria on the filter creation field.

| Metric 💌 | Contains 💌 | SQL Server CP X<br>Unsubscribed X | × | • | AND | • | • |
|----------|------------|-----------------------------------|---|---|-----|---|---|
|          |            |                                   |   |   |     |   |   |

#### 5. Click Save and Filter.

You can also use conditions to further refine your advanced filters. To add more filtering fields, click Add Filter.

| Metric   | ▼ Contains | • | SQL Server CP *<br>Unsubscribed * | <b>• •</b> | AND • | , <b>O</b> |
|----------|------------|---|-----------------------------------|------------|-------|------------|
| Severity | ▼ Contains | • | Ok 🗱 Informational 🗙              | •          | AND   | •          |
|          |            |   |                                   |            |       |            |

To remove a filter field click lacksquare.

IDERA | Products | Purchase | Support | Community | Resources | About Us | Legal